## Dirección General de Rentas

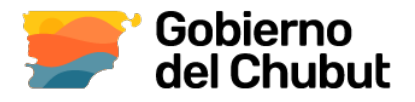

## MEDIOS DE PAGO

## Instructivo para Pagos Mis Cuentas

Al momento de generar la boleta DGR, se elige el medio de pago PAGO MIS CUENTAS del cartel de medios de pago.

Ingresar a REIMPRESIÓN Y PAGO DE RE BOLETAS

(servicios.dgrchubut.gov.ar/modulos/ pago\_online.php). En esta sección le pedirá que complete el número de CUIT y el número de la boleta que ya tiene generada. En la pantalla siguiente se despliega el cartel que le permite elegir la forma/medio de pago.

| CUIT/CUIL                                                                               | 20-26889019-0                                                                                       |                     |  |  |  |
|-----------------------------------------------------------------------------------------|----------------------------------------------------------------------------------------------------|---------------------|--|--|--|
| NÚMERO DE BOLETA                                                                        | 3271873                                                                                             |                     |  |  |  |
|                                                                                         | Seleccione la forma de Pago                                                                         | <b>LINK</b>         |  |  |  |
| Ing                                                                                     | res<br>O Pagar a través de InterBanking.                                                            | Ď                   |  |  |  |
|                                                                                         | Pagar a través de PagoMisCuentas (Home Banking).                                                    | EPagoMis<br>Cuentas |  |  |  |
|                                                                                         | Pagar personalmente: Banco del Chubut, Bapro Pagos, Rapipago, Pago Fácil, débito<br>en receptorias. | 100 E 2010          |  |  |  |
| puede visualizar la boleta, deshabilite el <b>bloqueo d</b><br>RECOMENDACIONES TÉCNICAS | ● V ○ Pagar a través de Mercado Pago.                                                               |                     |  |  |  |
| igerencia nos ayuda a mejorar la atención que le br                                     | Si no puede visualizar la boleta, deshabilite el bloqueo de ventanas emergentes de su navegador.    |                     |  |  |  |

**=**PagoMisCue

## ¿Cómo pagar a través de PagoMisCuentas?

1 Ingresá en pagomiscuentas.com, o si accedés al Home Banking de tu Banco, seleccioná la opción Pago de Servicios.

2 Elegí el Rubro y la Empresa, la DGR aparece como "DGR Chubut On Line" e ingresá el código quefigura en la boleta y el importe, si corresponde. Luego seleccioná la cuenta a debitar y confirmá elpago.

3 Podrás imprimir o consultar el comprobante cuando lo necesites.

| Empresas Habilitadas                                                                      |                                         |                                                                                            | <ul> <li>✓ vo</li> </ul>         | olver      |                     |
|-------------------------------------------------------------------------------------------|-----------------------------------------|--------------------------------------------------------------------------------------------|----------------------------------|------------|---------------------|
|                                                                                           |                                         |                                                                                            |                                  |            |                     |
| 🔍 Buscador de Empresas                                                                    |                                         |                                                                                            |                                  |            |                     |
| Buscar por Nombre Ingresá el nombre de la Empresa y luego hacé click en "Buscar" Q Buscar |                                         | Buscar por Rubro<br>Seleccioná un Rubro y luego la Empresa deseada<br>Todos v<br>Empresa v |                                  | s<br> <br> |                     |
| Se encontraron 1 resultados                                                               |                                         |                                                                                            |                                  |            |                     |
| Empresa                                                                                   | Rubro                                   |                                                                                            | Acciones                         |            |                     |
| DGR Chubut On Line                                                                        | Impuestos Provinciales                  |                                                                                            | 📀 💌 🖉 🕜                          |            |                     |
|                                                                                           | 1                                       |                                                                                            |                                  |            |                     |
| Próximos Vencimie<br>Seleccioná las cuentas que d<br>Empresa                              | <b>ntos</b><br>eseás pagar haciendo cli | ick en el casillero<br>Importe a<br>Pagar                                                  | o correspondiento<br>Vencimiento | 2          | Medio de Pago       |
| DGR Chubut On Line                                                                        | Total                                   | \$ 24,13                                                                                   | 15/06/2023                       | CA \$      | ~                   |
|                                                                                           | Total de Pesos                          | \$ 0,00                                                                                    |                                  |            |                     |
|                                                                                           |                                         |                                                                                            |                                  |            | ✓ Pagar Adherir a F |

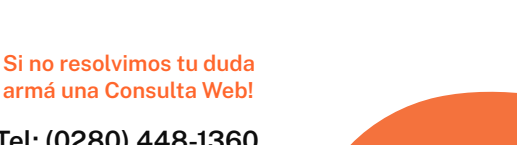

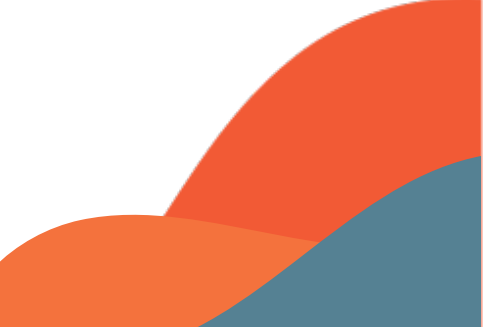